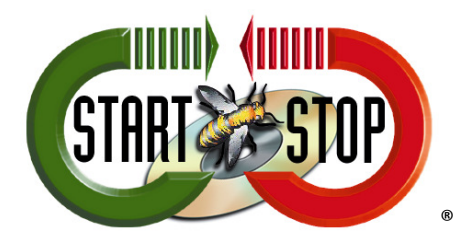

HTH Engineering, Inc. 825.Cypress.Trails.Dr. Tarpon Springs, FL 34688 Tel: (727) 939 8853 Toll-Free (866) 254-0714 FAX (810) 821-6940 Web: http://www.startstop.com

## **Deleting files from Olympus Dictation Device after Download**

Open Olympus Dictation Module. Select TOOLS  $\rightarrow$  Options... (Figure 1)

## Figure 1

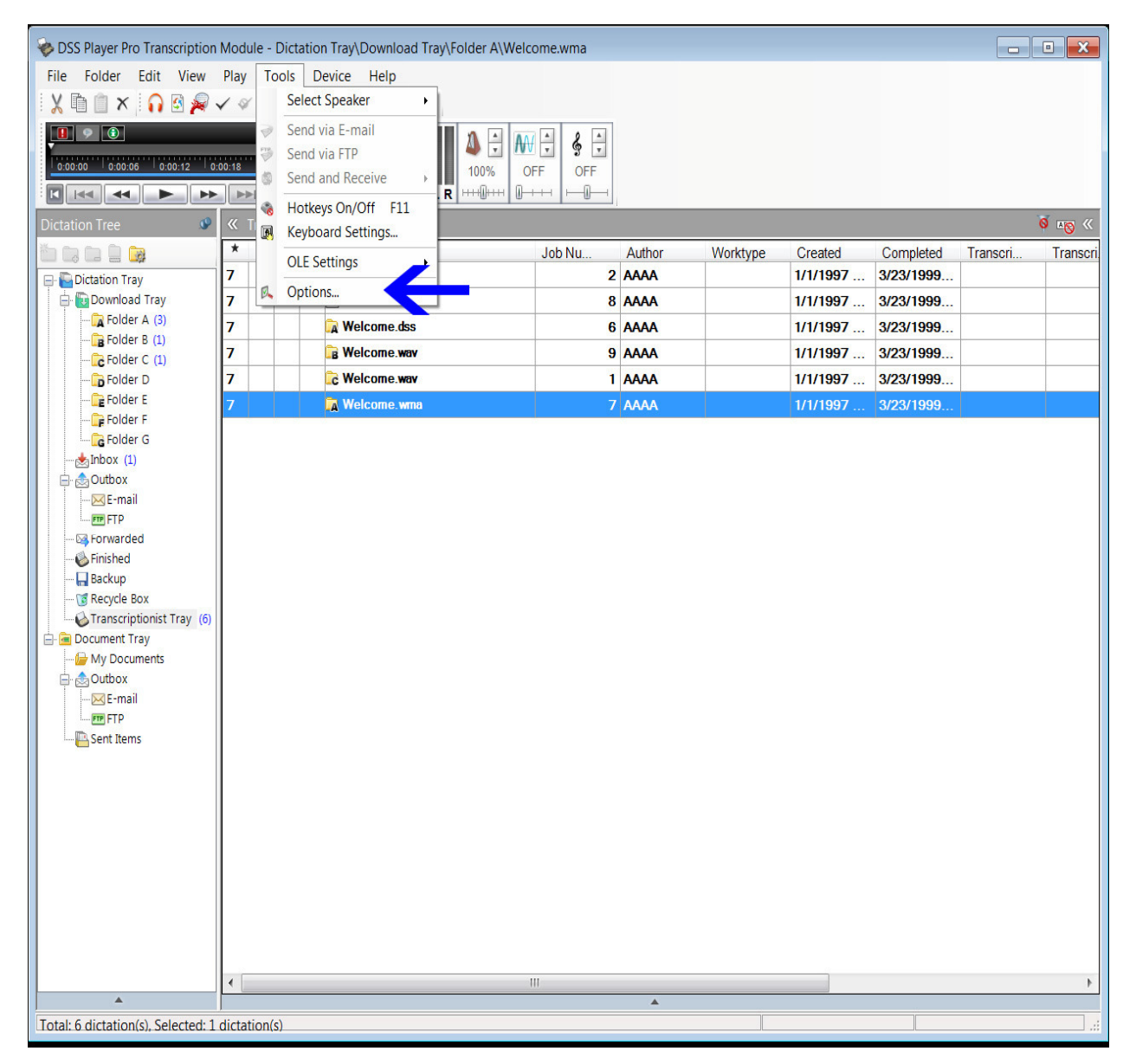

## Select WORKFLOW tab and then select DOWNLOAD. (Figure 2)

## Figure 2

| Option Settings |          |                                                                                                    |                                                                                                    |        |           |       |  |
|-----------------|----------|----------------------------------------------------------------------------------------------------|----------------------------------------------------------------------------------------------------|--------|-----------|-------|--|
| Folder Design   | Workflow | User Settings                                                                                                    | E-mail / FTP                                                                                                    | Device | Update    |       |  |
| General         |          | Automatic Downl<br>Additional downlo<br>Do not displa<br>Prompt for s<br>Advanced downlo<br>Download al<br>Specific<br>Folder ro<br>To enable au<br>and then [Au<br>Job Data Settings<br>Prompt for d<br>Rename<br>Rename<br>Rename downlo<br>Delete<br>After downlo<br>Delete | Additional download options available during automatic download from Olympus device.     Image: Do not display the main window   Image: Prompt for selecting the file to be downloaded   Advanced download   Image: Advanced download   Advanced download   Image: Download all dictations to   Image: Image: Im |        |           |       |  |
|                 |          |                                                                                                    |                                                                                                    |        | DK Cancel | Apply |  |

At the bottom is the DELETE function. Check the box: 'After downloading file(s), delete the original file(s).

You can also select the box to confirm file deletion and to delete locked files.

Click on "APPLY" and then "OK."

Files will now be deleted from device after download.